## Для роутера D-Link (DIR-300, DIR-615 и т.д.)

1. Выбрать Advanced Settings:

| Quick search                               |                                                              | ٩                                                                                                    |
|--------------------------------------------|--------------------------------------------------------------|----------------------------------------------------------------------------------------------------|
| Net<br>Click'n'Connect                     | Device information<br>Vendor:<br>Model:<br>Firmware version: | D-Link Russia<br>DIR-300<br>emulator                                                                       |
| Wi-Fi<br>Wireless network settings wizard  | Build time:<br>Summary:<br>Web revision:<br>Support:         | Today<br>Device emulator<br>2a7840c8ee18badaca3f6abcfd539ed559547d94<br>8-800-700-5465<br>support@dlink.ru |
| Firewall<br>Virtual server settings wizard | Network information<br>LAN IP:<br>LAN MAC:<br>SSID:          | 192.168.0.1<br>9c:d6:43:3d:01:06<br>DIR-615                                                                |
| IP-tv<br>IPTV settings wizard              | Security:<br>WAN connection status:                          | WPA2PSK A<br>WAN type: PPTP + Dynamic IP; Cable is not<br>connected;                                       |
|                                            |                                                              | Quick settings Advanced settings Search                                                                    |

2. Выбрать WAN:

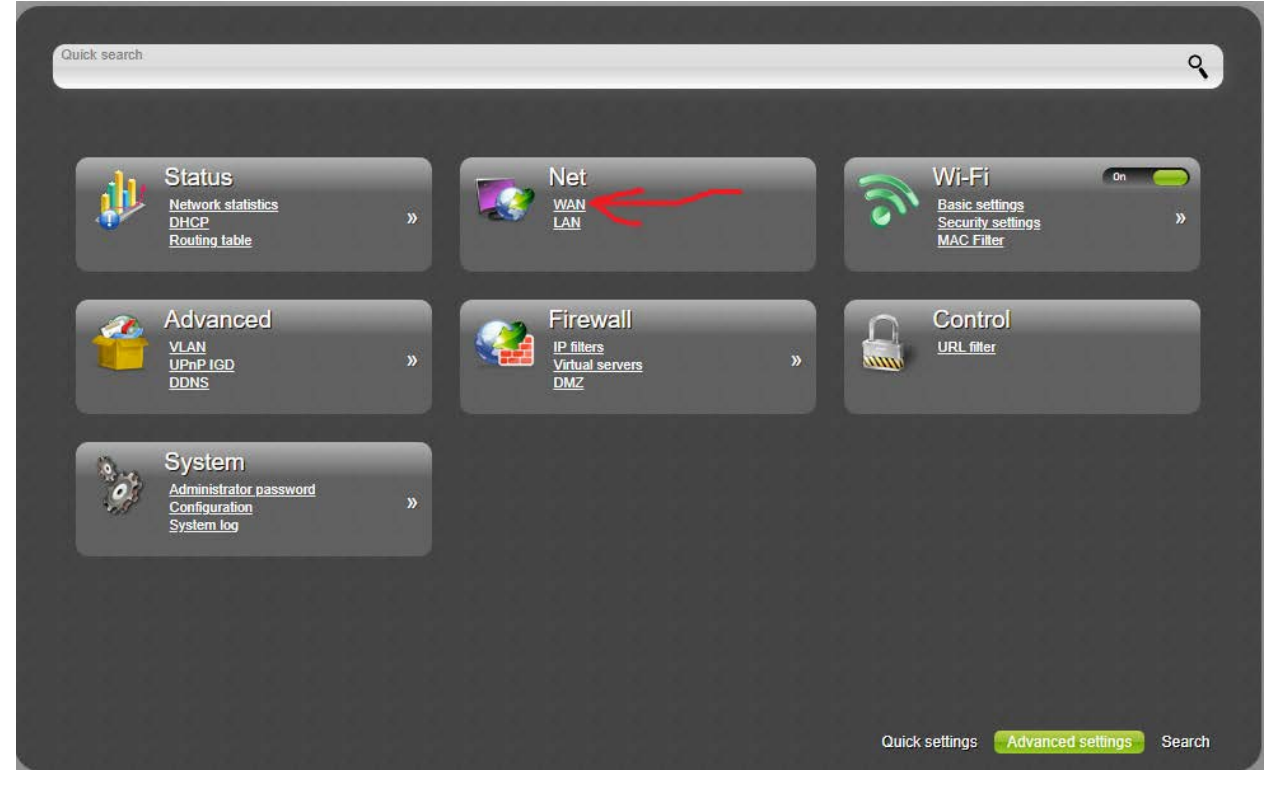

3. Открыть действующее рррое соединение:

| 4                                             | Name<br>pppoe_Internet_2 | Connection Type<br>PPPoE | Interface<br>Internet | Status<br>Connecting | Direction<br>WAN | Default gateway |
|-----------------------------------------------|--------------------------|--------------------------|-----------------------|----------------------|------------------|-----------------|
|                                               | dynpptp_Internet_3       | PPTP + Dynamic IP        | Internet              | Connecting           | WAN              |                 |
| For these settings, there is no documentation |                          |                          |                       |                      |                  |                 |
|                                               |                          |                          |                       |                      |                  |                 |
|                                               |                          |                          |                       |                      |                  |                 |
|                                               |                          |                          |                       |                      |                  |                 |
|                                               |                          |                          |                       |                      |                  |                 |
|                                               |                          |                          |                       |                      |                  |                 |
|                                               |                          |                          |                       |                      |                  |                 |
|                                               |                          |                          |                       |                      |                  |                 |
|                                               |                          |                          |                       |                      |                  |                 |

4. Пролистать до раздела **PPP**. Открыть список **Authentication algoritm**. Убедиться, что в списке присутствует **MS-CHAP-V2**, а выбрана опция **AUTO**.

| <u>settings</u> » Net »         |                          |            |            |
|---------------------------------|--------------------------|------------|------------|
| 4-4                             | PPP                      |            |            |
|                                 | Username:*               | n emul     |            |
|                                 | Without authorization:   |            |            |
| For these settings, there is no | Password:*               | 2          |            |
| documentation                   | Password confirmation:*  | 7          |            |
|                                 | Service name:            |            |            |
|                                 | Authentication algorithm | AUTO       |            |
|                                 | MTU:*                    |            |            |
|                                 | Keep Alive:              | PAP        |            |
|                                 | LCP interval (sec):*     | MS-CHAP    |            |
|                                 | LCP fails *              | MS-CHAP-V2 |            |
|                                 | Dial on demand           |            |            |
|                                 | Maximum idle time (sec)* | 25         |            |
|                                 | PPP IP extension:        |            |            |
|                                 | Static IP Address:       | 28888      |            |
|                                 | PPP debug:               |            |            |
|                                 |                          |            |            |
|                                 |                          |            | Apply Dele |
|                                 |                          |            |            |